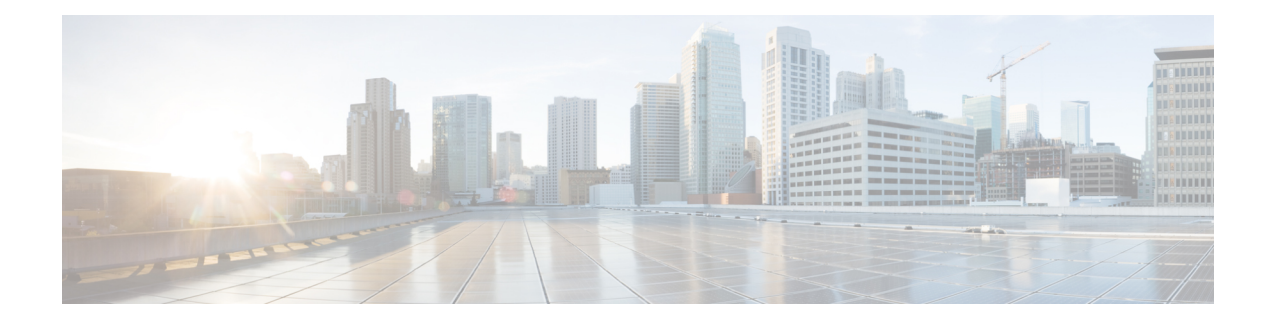

# **Perform Preliminary Checks**

After successfully logging into the console, you must perform some preliminary checks to verify the default setup. If any setup issue is detected when these checks are performed, take corrective action before making further configurations. These preliminary checks are:

- Verify Status of Hardware Components, on page 1
- Verify Node Status, on page 5
- Verify Software Version, on page 7
- Verify Firmware Version, on page 8
- Verify Management Interface Status, on page 10
- Verify Alarms, on page 12
- Verify Environmental Parameters, on page 12
- Verify Inventory, on page 15

# **Verify Status of Hardware Components**

To verify the status of all the hardware components installed on the NCS 1001, perform the following procedure.

## Before you begin

Ensure that all the required hardware components have been installed on the NCS 1001. For installation details, see *Cisco Network Convergence System 1001 Hardware Installation Guide*.

## **SUMMARY STEPS**

- 1. show platform
- 2. admin
- 3. show platform
- 4. show platform detail
- 5. show inventory

## **DETAILED STEPS**

## Step 1 show platform

When you execute this command from the Cisco IOS XR EXEC mode, the status of the Cisco IOS XR is displayed.

#### **Example:**

| RP/0/RP0/CPU0:ios# <b>show platform</b><br>Sun Mar 5 02:33:53.075 CET |                       |             |              |  |  |  |  |
|-----------------------------------------------------------------------|-----------------------|-------------|--------------|--|--|--|--|
| Node                                                                  | Туре                  | State       | Config state |  |  |  |  |
|                                                                       |                       |             |              |  |  |  |  |
| 0/0                                                                   | NCS1001-K9            | OPERATIONAL | NSHUT        |  |  |  |  |
| 0/3                                                                   | NCS1K-EDFA            | OPERATIONAL | NSHUT        |  |  |  |  |
| 0/RP0/CPU0                                                            | NCS1K-CNTLR2 (Active) | IOS XR RUN  | NSHUT        |  |  |  |  |
| 0/FT0                                                                 | NCS1K1-FAN            | OPERATIONAL | NSHUT        |  |  |  |  |
| 0/FT1                                                                 | NCS1K1-FAN            | OPERATIONAL | NSHUT        |  |  |  |  |
| 0/FT2                                                                 | NCS1K1-FAN            | OPERATIONAL | NSHUT        |  |  |  |  |
| 0/FT3                                                                 | NCS1K1-FAN            | OPERATIONAL | NSHUT        |  |  |  |  |

a) If the Cisco IOS XR is not operational, no output is shown in the result. In this case, verify the state of service domain router (SDR) on the node using the show sdr command in Cisco IOS XR mode.

The following example shows sample output from the show sdr command in Cisco IOS XR mode.

| RP/0/RP0/CPU0:ios# <b>show sdr</b><br>Sun Mar 5 02:37:09.174 CET |            |             |          |             |  |  |  |
|------------------------------------------------------------------|------------|-------------|----------|-------------|--|--|--|
| Туре                                                             | NodeName   | NodeState   | RedState | PartnerName |  |  |  |
|                                                                  |            |             |          |             |  |  |  |
| NCS1001-K9                                                       | 0/0        | OPERATIONAL |          | N/A         |  |  |  |
| NCS1K-EDFA                                                       | 0/3        | OPERATIONAL |          | N/A         |  |  |  |
| RP                                                               | 0/RP0/CPU0 | IOS XR RUN  | ACTIVE   | NONE        |  |  |  |
| NCS1K-CNTLR2                                                     | 0/RP0      | OPERATIONAL |          | N/A         |  |  |  |
| NCS1K1-FAN                                                       | 0/FT0      | OPERATIONAL |          | N/A         |  |  |  |
| NCS1K1-FAN                                                       | 0/FT1      | OPERATIONAL |          | N/A         |  |  |  |
| NCS1K1-FAN                                                       | 0/FT2      | OPERATIONAL |          | N/A         |  |  |  |
| NCS1K1-FAN                                                       | 0/FT3      | OPERATIONAL |          | N/A         |  |  |  |

#### Step 2 admin

Enters System Admin EXEC mode.

#### **Example:**

RP/0/RP0/CPU0:ios# admin

#### Step 3 show platform

Displays information and status for each node in the system.

| sysadmin-vm:0_RP0# <b>show platform</b><br>Sun Mar 5 01:38:22.282 UTC |              |             |             |              |  |  |  |
|-----------------------------------------------------------------------|--------------|-------------|-------------|--------------|--|--|--|
| Location                                                              | Card Type    | HW State    | SW State    | Config State |  |  |  |
| 0/0                                                                   | NCS1001-K9   | OPERATIONAL | N/A         | NSHUT        |  |  |  |
| 0/3                                                                   | NCS1K-EDFA   | OPERATIONAL | N/A         | NSHUT        |  |  |  |
| 0/RP0                                                                 | NCS1K-CNTLR2 | OPERATIONAL | OPERATIONAL | NSHUT        |  |  |  |
| 0/FT0                                                                 | NCS1K1-FAN   | OPERATIONAL | N/A         | NSHUT        |  |  |  |
| 0/FT1                                                                 | NCS1K1-FAN   | OPERATIONAL | N/A         | NSHUT        |  |  |  |

| 0/FT2 | NCS1K1-FAN | OPERATIONAL | N/A | NSHUT |
|-------|------------|-------------|-----|-------|
| 0/FT3 | NCS1K1-FAN | OPERATIONAL | N/A | NSHUT |

Verify that all components of the NCS 1001 are displayed in the result. The software state and the hardware state must be in the OPERATIONAL state. The various hardware and software states are:

Hardware states:

- OPERATIONAL—Node is operating normally and is fully functional.
- POWERED ON—Power is on and the node is booting up.
- FAILED—Node is powered on but has experienced some internal failure.
- PRESENT—Node is in the shutdown state.
- OFFLINE—User has changed the node state to OFFLINE. The node is accessible for diagnostics.

Software states:

- OPERATIONAL—Software is operating normally and is fully functional.
- SW\_INACTIVE—Software is not completely operational.
- FAILED—Software is operational but the card has experienced some internal failure.
- N/A—Valid option for modules where software is not running.

### **Step 4** show platform detail

Displays the hardware and software states, and other details of the node.

```
sysadmin-vm:0 RP0# show platform detail
Sun Mar 5 01:39:45.411 UTC
Platform Information for 0/0
PTD :
         NCS1001-K9
Description :
                    "Network Convergence System 1001 line system 3 slots"
VID/SN :
                    V00
HW Oper State :
                    OPERATIONAL
SW Oper State : N/A
Configuration : "NSHUT RST"
Configuration :
Configuration : 0.1
HW Version : 0.1
Lost Event : HW_EVENT_OK
Last Event Reason : "HW Event OK"
Platform Information for 0/3
PID :
          NCS1K-EDFA
Description :
                    "Network Convergence System 1000 amplifier module"
                   V01
VID/SN :
                    OPERATIONAL
HW Oper State :
SW Oper State :
                    N/A
                    "NSHUT RST"
Configuration :
HW Version : 0.1
Last Event : HW EVENT OK
Last Event Reason : "HW Operational"
Platform Information for 0/RP0
PTD :
                  NCS1K-CNTLR2
Description :
                    "Network Convergence System 1000 Controller 2"
VID/SN :
                    V01
```

```
OPERATIONAL
OPERATIONAL
"NSHUT RST"
HW Oper State :
SW Oper State :
Configuration :
HW Version :
                   0.1
Last Event :
                    HW EVENT OK
Last Event Reason : UNKNOWN
Platform Information for 0/FT0
                  NCS1K1-FAN
PID :
Description :
                    "Network Convergence System 1001 Fan"
VID/SN :
                    V01
HW Oper State :
                    OPERATIONAL
                  N/A
SW Oper State :
Configuration :
                    "NSHUT RST"
HW Version :
                   0.0
Last Event :
                    HW EVENT OK
Last Event Reason : "HW Operational"
Platform Information for 0/FT1
                NCS1K1-FAN
PID :
                    "Network Convergence System 1001 Fan"
Description :
VID/SN :
                    V01
HW Oper State :
                    OPERATIONAL
                  N/A
SW Oper State :
Configuration :
                    "NSHUT RST"
HW Version :
                   0.0
Last Event :
                    HW EVENT OK
Last Event Reason : "HW Operational"
```

## **Step 5** show inventory

Displays the details of the physical entities of the NCS 1001 when you execute this command in the Cisco IOS XR EXEC mode.

```
RP/0/RP0/CPU0:ios# show inventory
Sun Mar 5 02:42:04.865 CET
NAME: "0/0", DESCR: "Network Convergence System 1001 line system 3 slots"
                    , VID: V00, SN: CAT2018B033
PID: NCS1001-K9
NAME: "0/3", DESCR: "Network Convergence System 1000 amplifier module"
                    , VID: V01, SN: IIF2044002L
PID: NCS1K-EDFA
NAME: "0/3-PORT-0", DESCR: "Cisco SFP Pluggable Optics Module"
PID: ONS-SC-Z3-1510 , VID: V02 , SN: FNS200801EK
NAME: "0/RP0", DESCR: "Network Convergence System 1000 Controller 2"
PID: NCS1K-CNTLR2
                     , VID: V01, SN: CAT2051B0R5
NAME: "0/RP0-SFP-PORT", DESCR: "Unqualified SFP Pluggable Optics Module"
PID: UNQUALIFIED-SFP , VID: N/A, SN: N/A
NAME: "Rack 0", DESCR: "Network Convergence System 1001 line system 3 slots"
                      , VID: V00, SN: CAT2018B033
PID: NCS1001-K9
NAME: "0/FT0", DESCR: "Network Convergence System 1001 Fan"
                     , VID: V01, SN: N/A
PID: NCS1K1-FAN
NAME: "0/FT1", DESCR: "Network Convergence System 1001 Fan"
PID: NCS1K1-FAN
                    , VID: V01, SN: N/A
NAME: "0/FT2", DESCR: "Network Convergence System 1001 Fan"
PID: NCS1K1-FAN
                 , VID: V01, SN: N/A
```

| NAME: "0/FT3", DESCR:<br>PID: NCS1K1-FAN    | "Network Convergence System 1001 Fan"<br>, VID: V01, SN: N/A               |
|---------------------------------------------|----------------------------------------------------------------------------|
| NAME: "0/PM0", DESCR:<br>PID: NCS1K-2KW-AC2 | "Network Convergence System 1000 2KW AC PSU 2" , VID: V01, SN: POG2049JT21 |
| NAME: "0/PM1", DESCR:<br>PID: NCS1K-2KW-AC2 | "Network Convergence System 1000 2KW AC PSU 2" , VID: V01, SN: FOG2049JT01 |

## **Verify Node Status**

You can verify the operational status of all the nodes using the **show platform** command. You can execute this command independently from both the Cisco IOS XR EXEC and System Admin EXEC modes.

To verify the operational status of all the nodes, perform the following procedure.

### **SUMMARY STEPS**

- 1. show platform
- **2.** admin
- **3**. show platform
- 4. show platform detail

## **DETAILED STEPS**

#### **Step 1** show platform

When you execute this command from the XR EXEC mode, the status of the Cisco IOS XR is displayed.

#### Example:

```
RP/0/RP0/CPU0:ios# show platform
Sun Mar 5 02:53:27.755 CET
Node
              Туре
                                      State
                                                      Config state
    _____
                           _____
                                                   _____
0/0
             NCS1001-K9
                                                    NSHUT
                                      OPERATIONAL
            NCS1K-EDFA
NCS1K-CNTLR2 (Active)
                                                    NSHUT
0/3
                                      OPERATIONAL
0/RP0/CPU0
                                      IOS XR RUN
                                                      NSHUT
             NCS1K1-FAN
                                                    NSHUT
0/FT0
                                      OPERATIONAL
             NCS1K1-FAN
0/FT1
                                      OPERATIONAL
                                                    NSHUT
0/FT2
              NCS1K1-FAN
                                      OPERATIONAL
                                                     NSHUT
0/FT3
               NCS1K1-FAN
                                      OPERATIONAL
                                                      NSHUT
```

If the Cisco IOS XR is not operational, no output is shown in the result. In this case, verify the state of SDR on the node using the **show sdr** command in the System Admin EXEC mode.

### Step 2 admin

Enters System Admin EXEC mode.

#### Example:

RP/0/RP0/CPU0:ios# admin

#### **Step 3** show platform

Displays information and status for each node in the system.

#### Example:

| sysadmin-<br>Sun Mar | vm:0_RP0# show platform<br>5 01:56:15.749 UTC | UW State    | CM State    | Config State |
|----------------------|-----------------------------------------------|-------------|-------------|--------------|
|                      |                                               | nw State    |             |              |
| 0/0                  | NCS1001-K9                                    | OPERATIONAL | N/A         | NSHUT        |
| 0/3                  | NCS1K-EDFA                                    | OPERATIONAL | N/A         | NSHUT        |
| 0/RPO                | NCS1K-CNTLR2                                  | OPERATIONAL | OPERATIONAL | NSHUT        |
| 0/FT0                | NCS1K1-FAN                                    | OPERATIONAL | N/A         | NSHUT        |
| 0/FT1                | NCS1K1-FAN                                    | OPERATIONAL | N/A         | NSHUT        |
| 0/FT2                | NCS1K1-FAN                                    | OPERATIONAL | N/A         | NSHUT        |
| 0/FT3                | NCS1K1-FAN                                    | OPERATIONAL | N/A         | NSHUT        |

Verify that all the modules of NCS 1001 are displayed in the result. The software state and the hardware state must be in the OPERATIONAL state. The various hardware and software states are:

Hardware states:

- OPERATIONAL—Node is operating normally and is fully functional.
- POWERED\_ON—Power is on and the node is booting up.
- FAILED—Node is powered on but has experienced some internal failure.
- PRESENT—Node is in the shutdown state.
- OFFLINE—User has changed the node state to OFFLINE. The node is accessible for diagnostics.

#### Software states:

- OPERATIONAL—Software is operating normally and is fully functional.
- DIAG MODE—User has changed the card state to OFFLINE for diagnosis.
- SW INACTIVE—Software is not completely operational.
- FAILED—Software is operational but the card has experienced some internal failure.
- N/A—Valid option for modules where software is not running.

### **Step 4** show platform detail

Displays the hardware and software states, and other details of the node.

```
sysadmin-vm:0 RP0# show platform detail
Sun Mar 5 01:57:40.918 UTC
Platform Information for 0/0
PTD :
                  NCS1001-K9
Description :
                   "Network Convergence System 1001 line system 3 slots"
VID/SN :
                   V00
HW Oper State :
                   OPERATIONAL
SW Oper State :
                    N/A
                    "NSHUT RST"
Configuration :
HW Version :
                    0.1
Last Event :
                   HW EVENT OK
```

```
Last Event Reason : "HW Event OK"
Platform Information for 0/3
                 NCS1K-EDFA
PID :
Description :
                   "Network Convergence System 1000 amplifier module"
VID/SN :
                  V01
HW Oper State :
                   OPERATIONAL
SW Oper State : N/A
                   "NSHUT RST"
Configuration :
HW Version :
                  0.1
Last Event :
                   HW EVENT OK
Last Event Reason : "HW Operational"
Platform Information for 0/RP0
                 NCS1K-CNTLR2
PID :
Description :
                   "Network Convergence System 1000 Controller 2"
 VID/SN :
                  V01
HW Oper State :
                  OPERATIONAL
SW Oper State : OPERATIONAL
Configuration :
                  "NSHUT RST"
HW Version :
                  0.1
Last Event :
                   HW EVENT OK
Last Event Reason : UNKNOWN
Platform Information for 0/FT0
                 NCS1K1-FAN
PID :
Description :
                   "Network Convergence System 1001 Fan"
VID/SN :
                  V01
HW Oper State :
                  OPERATIONAL
SW Oper State : N/A
Configuration :
                  "NSHUT RST"
HW Version :
                  0.0
Last Event :
                   HW EVENT OK
Last Event Reason : "HW Operational"
Platform Information for 0/FT1
                 NCS1K1-FAN
PID :
Description :
                   "Network Convergence System 1001 Fan"
VID/SN :
                  V01
HW Oper State :
                  OPERATIONAL
SW Oper State : N/A
Configuration :
                  "NSHUT RST"
HW Version :
                  0.0
Last Event :
                   HW EVENT OK
Last Event Reason : "HW Operational"
```

# **Verify Software Version**

The NCS 1001 is shipped with the Cisco IOS XR software pre-installed. Verify that the latest version of the software is installed. If a newer version is available, perform a system upgrade. This will install the newer version of the software and provide the latest feature set on the NCS 1001.

To verify the version of Cisco IOS XR software running on the NCS 1001, perform the following procedure.

#### **SUMMARY STEPS**

1. show version

### **DETAILED STEPS**

#### show version

Displays the software version and details such as system uptime.

#### Example:

```
RP/0/RP0/CPU0:ios# show version
Fri Aug 10 10:38:09.569 CEST
Cisco IOS XR Software, Version 6.5.1
Copyright (c) 2013-2018 by Cisco Systems, Inc.
```

```
Build Information:
Built By : ahoang
Built On : Wed Aug 8 16:47:10 PDT 2018
Built Host : iox-ucs-027
Workspace : /auto/srcarchive17/prod/6.5.1/ncs1001/ws
Version : 6.5.1
Location : /opt/cisco/XR/packages/
cisco NCS-1001 () processor
```

## System uptime is 5 minutes

#### What to do next

Verify the result to ascertain whether a system upgrade is required. If the upgrade is required, see the Perform System Upgrade and Install Feature Packages chapter.

## **Verify Firmware Version**

The firmware on various hardware components of the NCS 1001 must be compatible with the installed Cisco IOS XR image. Incompatibility may cause the NCS 1001 to malfunction.

To verify the firmware version, perform the following procedure.

## **SUMMARY STEPS**

1. show hw-module fpd

#### **DETAILED STEPS**

#### show hw-module fpd

| Sun Mar  | 5 02:10:42.676 UT | С     |              |     |         |      |          |
|----------|-------------------|-------|--------------|-----|---------|------|----------|
|          |                   |       |              |     |         | FPD  | Versions |
|          |                   |       |              |     |         |      |          |
| Location | Card type         | HWver | FPD device   | ATR | Status  | Run  | Programd |
| 0/0      | NCS1001-K9        | 0.1   | Control_BKP  | в   | CURRENT |      | 1.10     |
| 0/0      | NCS1001-K9        | 0.1   | Control_FPGA |     | CURRENT | 1.10 | 1.10     |

| 0/1   | NCS1K-EDFA    | 0.0 | FW_EDFAv1       |    | CURRENT | 1.43  | 1.43  |
|-------|---------------|-----|-----------------|----|---------|-------|-------|
| 0/2   | NCS1K-PSM     | 0.0 | FW_PSMv1        |    | CURRENT | 1.45  | 1.45  |
| 0/3   | NCS1K-EDFA    | 0.0 | FW_EDFAv1       |    | CURRENT | 1.43  | 1.43  |
| 0/RP0 | NCS1K-CNTLR2  | 0.1 | BIOS_Backup     | BS | CURRENT |       | 14.20 |
| 0/RP0 | NCS1K-CNTLR2  | 0.1 | BIOS_Primary    | S  | CURRENT | 14.20 | 14.20 |
| 0/RP0 | NCS1K-CNTLR2  | 0.1 | Daisy_Duke_BKP  | BS | CURRENT |       | 0.17  |
| 0/RP0 | NCS1K-CNTLR2  | 0.1 | Daisy_Duke_FPGA | S  | CURRENT | 0.17  | 0.17  |
| 0/PM0 | NCS1K-2KW-AC2 | 0.0 | PO-PriMCU       |    | CURRENT | 4.00  | 4.00  |
| 0/PM1 | NCS1K-2KW-AC2 | 0.0 | PO-PriMCU       |    | CURRENT | 4.00  | 4.00  |

Displays the firmware information of various hardware components of the NCS 1001 in the Cisco IOS XR EXEC mode. In the above output, some of the significant fields are:

- FPD Device-Name of the hardware component such as FPD, CFP, and so on.
- ATR—Attribute of the hardware component. Some of the attributes are:
  - B—Backup Image
  - S—Secure Image
  - P—Protected Image

• Status— Upgrade status of the firmware. The different states are:

- CURRENT—The firmware version is the latest version.
- READY—The firmware of the FPD is ready for an upgrade.
- NOT READY—The firmware of the FPD is not ready for an upgrade.
- NEED UPGD—A newer firmware version is available in the installed image. It is recommended that an upgrade be performed.
- RLOAD REQ—The upgrade has been completed, and the ISO image requires a reload.
- UPGD DONE—The firmware upgrade is successful.
- UPGD FAIL— The firmware upgrade has failed.
- BACK IMG—The firmware is corrupted. Reinstall the firmware.
- UPGD SKIP—The upgrade has been skipped because the installed firmware version is higher than the one available in the image.
- Running—Current version of the firmware running on the FPD.

### What to do next

Upgrade all the FPDs using the **upgrade hw-module location all fpd all** command in the Cisco IOS XR EXEC mode. After an upgrade is completed, the Status column shows RLOAD REQ if the software requires reload.

#### If Reload is Required

If the FPGA location is 0/RP0, use the **admin hw-module location 0/RP0 reload** command. This command reboots only the control card. As a result, traffic is not impacted. If the FPGA location is 0/0, use the **admin hw-module location all reload** command. This command reboots the chassis. As a result, traffic is impacted. After the reload is completed, the new FPGA runs the current version.

#### If Firmware Upgrade Fails

If the firmware upgrade fails, use the **show logging** command to view the details and upgrade the firmware again using the above commands.

## Verify Management Interface Status

To verify the management interface status, perform the following procedure.

### **SUMMARY STEPS**

1. show interfaces mgmtEth instance

#### **DETAILED STEPS**

#### show interfaces mgmtEth instance

Displays the management interface configuration.

```
RP/0/RP0/CPU0:ios# show interfaces MgmtEth 0/RP0/CPU0/0
Sun Mar 5 03:21:33.272 CET
MgmtEth0/RP0/CPU0/0 is up, line protocol is up
  Interface state transitions: 1
 Hardware is Management Ethernet, address is 6c9c.ed50.2aa2 (bia 6c9c.ed50.2aa2
)
  Internet address is 10.58.229.131/22
 MTU 1514 bytes, BW 1000000 Kbit (Max: 1000000 Kbit)
    reliability 255/255, txload 0/255, rxload 0/255
  Encapsulation ARPA,
 Full-duplex, 1000Mb/s, CX, link type is autonegotiation
 loopback not set,
 Last link flapped 2d12h
 ARP type ARPA, ARP timeout 04:00:00
 Last input 00:00:00, output 00:00:00
 Last clearing of "show interface" counters never
  5 minute input rate 16000 bits/sec, 22 packets/sec
  5 minute output rate 0 bits/sec, 0 packets/sec
     4959018 packets input, 462164262 bytes, 0 total input drops
     0 drops for unrecognized upper-level protocol
     Received 3531513 broadcast packets, 1419827 multicast packets
              0 runts, 0 giants, 0 throttles, 0 parity
     0 input errors, 0 CRC, 0 frame, 0 overrun, 0 ignored, 0 abort
     20720 packets output, 1284846 bytes, 0 total output drops
```

Output 0 broadcast packets, 0 multicast packets 0 output errors, 0 underruns, 0 applique, 0 resets 0 output buffer failures, 0 output buffers swapped out 1 carrier transitions

In the above result, the management interface is administratively down.

You can also use the **show interfaces summary** and **show interfaces brief** commands in the Cisco IOS XR EXEC mode to verify the management interface status.

• The following example shows sample output from the show interfaces summary command.

| RP/0/RP0/CPU0:ios# <b>show</b> | interface | s summary | 7    |            |
|--------------------------------|-----------|-----------|------|------------|
| Sun Mar 5 03:22:45.830         | CET       |           |      |            |
| Interface Type                 | Total     | UP        | Down | Admin Down |
|                                |           |           |      |            |
| ALL TYPES                      | 2         | 2         | 0    | 0          |
|                                |           |           |      |            |
| IFT_ETHERNET                   | 1         | 1         | 0    | 0          |
| IFT_NULL                       | 1         | 1         | 0    | 0          |

• The following example shows sample output from the **show interfaces brief** command.

```
RP/0/RP0/CPU0:ios# show interfaces brief
Sun Mar 5 03:23:55.330 CET
```

| Intf           | Intf  | LineP | Encap | MTU    | BW     |
|----------------|-------|-------|-------|--------|--------|
| Name           | State | State | Type  | (byte) | (Kbps) |
| Nu0            | up    | up    | Null  | 1500   | 0      |
| Mg0/RP0/CPU0/0 | up    | up    | ARPA  | 1514   |        |

## What to do next

If the management interface is administratively down, perform the following steps:

- Check the Ethernet cable connection.
- Verify the IP configuration of the management interface. For details on configuring the management interface, see the *Bring-up NCS 1001* chapter.
- Verify whether the management interface is in the no shut state using the **show running-config interface mgmtEth** command.

The following example shows sample output from the **show running-config interface mgmtEth** command.

```
RP/0/RP0/CPU0:ios#show running-config interface mgmtEth 0/RP0/CPU0/0
Sun Mar 5 03:25:26.191 CET
interface MgmtEth0/RP0/CPU0/0
ipv4 address 10.58.229.131 255.255.252.0
!
```

In the above output, the management interface is in the no shut state.

## **Verify Alarms**

You can view the alarm information using the **show alarms** command.

#### SUMMARY STEPS

1. show alarms [ brief [ card | rack | system ] [ location location ] [ active | history ] | detail [ card | rack | system ] [ location location ] [ active | clients | history | stats ] ]

#### **DETAILED STEPS**

show alarms [ brief [ card | rack | system ] [ location *location* ] [ active | history ] | detail [ card | rack | system ] [ location *location* ] [ active | clients | history | stats ] ]

Displays alarms in brief or detail.

#### Example:

```
RP/0/RP0/CPU0:ios# show alarms brief card location 0/RP0/CPU0 active
Sun Mar 5 03:27:57.137 CET
   _____
Active Alarms
_____
Location
          Severity Group
                                Set Time
                                                    Description
_____
   Critical Controller 03/02/2017 14:51:45 CET 0ts0/3/
0/3
0/2 - Output OTS Power Reading Below The Fail-Low Threshold
0/3
                    Controller
                               03/04/2017 06:32:27 CET Optics0
          Minor
/3/0/4 - Optics Low Receive Power
```

#### What to do next

For more information about alarms and steps to clear them, see the *Alarm Troubleshooting* chapter of the *Cisco NCS 1001 Troubleshooting Guide*.

# **Verify Environmental Parameters**

The show environment command displays the environmental parameters of the NCS 1001.

To verify that the environmental parameters are as expected, perform the following procedure.

## SUMMARY STEPS

1. admin

**2.** show environment [ all | fan | power | voltages | current | temperatures ] [ location | *location* ]

### **DETAILED STEPS**

Step 1 admin

Enters System Admin EXEC mode.

#### Example:

RP/0/RP0/CPU0:ios# admin

**Step 2** show environment [ all | fan | power | voltages | current | temperatures ] [ location | *location* ]

Displays the environmental parameters of the NCS 1001.

#### **Example:**

The following example shows sample output from the **show environment** command with the **fan** keyword.

sysadmin-vm:0\_RP0# show environment fan
Sun Mar 5 02:33:51.700 UTC

|          |      |         |     | ====== | ===   |
|----------|------|---------|-----|--------|-------|
|          |      |         | Fan | speed  | (rpm) |
| Location | FRU  | Туре    |     | FA     | N_0   |
|          |      |         |     |        |       |
| 0/FT0    | NCS1 | K1-FAN  |     | 11     | 640   |
| 0/FT1    | NCS1 | K1-FAN  |     | 11     | 640   |
| 0/FT2    | NCS1 | K1-FAN  |     | 11     | 400   |
| 0/FT3    | NCS1 | K1-FAN  |     | 11     | 640   |
| 0/PM0    | NCS1 | K-2KW-A | C2  | 9      | 696   |
| 0/PM1    | NCS1 | K-2KW-A | C2  | 9      | 760   |

The following example shows sample output from the show environment command with the temperatures keyword.

| Sun Mar<br>======== | 5 02:34:55.985 UTC   |         |      |       |       |       |       |      |
|---------------------|----------------------|---------|------|-------|-------|-------|-------|------|
| Location            | TEMPERATURE          | Value   | Crit | Major | Minor | Minor | Major | Crit |
|                     | Sensor               | (deg C) | (Lo) | (Lo)  | (Lo)  | (Hi)  | (Hi)  | (Hi) |
|                     |                      |         |      |       |       |       |       |      |
| 0/RP0               | Thermistor 1         | 40      | -10  | 0     | 0     | 55    | 55    | 85   |
|                     | Thermistor 2         | 41      | -10  | 0     | 0     | 55    | 55    | 85   |
|                     | Hot Spot Temperature | 40      | -10  | 0     | 0     | 55    | 55    | 85   |

sysadmin-vm:0 RP0# show environment temperatures location 0/RP0

The following example shows sample output from the **show environment** command with the **power** keyword.

sysadmin-vm:0\_RP0# **show environment power** Sun Mar 5 02:36:17.380 UTC

CHASSIS LEVEL POWER INFO: 0

| metal                                   |                             |                                        | oitu (N )   | 1)                |               |          | 2000147     | 1 200054    |            |                  |
|-----------------------------------------|-----------------------------|----------------------------------------|-------------|-------------------|---------------|----------|-------------|-------------|------------|------------------|
| IOLAL                                   | outpu                       | _ power capa                           | actly (N +  | 1)                |               | •        | 20000       | + 2000W     |            |                  |
| Total                                   | Total output power required |                                        |             |                   | :             | 269W     |             |             |            |                  |
| Total power input<br>Total power output |                             |                                        |             | •                 | 211W<br>67W   |          |             |             |            |                  |
|                                         | 100001                      | ouopuo                                 |             |                   |               |          | 0711        |             |            |                  |
| Power Gro                               | oup 0:                      |                                        |             |                   |               |          |             |             |            |                  |
| Derrer                                  |                             | Q                                      | Τ           | L.                |               | <b></b>  |             | Ototuo      |            |                  |
| Power                                   |                             | Suppiy                                 | Inpu        | 7mpc              | (<br>Volta    | λιτράτ   |             | Status      |            |                  |
| MOQUIE                                  | ;<br>;=====                 | туре<br>======                         | voits       | Allips<br>======= | voits         | A.       | ps<br>===== |             |            |                  |
| 0/PM0                                   |                             | 2kW-AC                                 | 235.0       | 0.4               | 12.0          |          | 1.1         | OK          |            |                  |
| Total of                                | Power                       | Group 0:                               | 94W/        | 0.4A              | :             | L3W/     | 1.1A        |             |            |                  |
| Power Gro                               | oup 1:                      |                                        |             |                   |               |          |             |             |            |                  |
|                                         |                             |                                        |             |                   |               |          |             |             |            |                  |
| Power                                   |                             | Supply                                 | Inpu        | t                 | (             | Dutput   |             | Status      |            |                  |
| Module                                  | ?<br>                       | Туре                                   | Volts       | Amps              | Volts         | A        | mps<br>     |             |            |                  |
| 0 (1                                    |                             | 0                                      |             | o =               |               |          |             |             |            |                  |
| 0/PM1                                   |                             | 2kW-AC                                 | 234.5       | 0.5               | 12.0          |          | 4.5         | OK          |            |                  |
| Total of                                | Power                       | Group 1:                               | 117W/       | 0.5A              |               | 54W/     | 4.5A        |             |            |                  |
|                                         |                             |                                        |             |                   |               |          |             |             |            |                  |
| Locati                                  | on                          | Card Type                              |             | Power             | Po            | ower     |             | Status      |            |                  |
|                                         |                             |                                        |             | Allocat           | ed Us         | sed      |             |             |            |                  |
|                                         |                             |                                        |             | Watts<br>======== | Wa<br>======= | atts<br> |             |             |            |                  |
|                                         |                             |                                        |             |                   |               |          |             |             |            |                  |
| 0/0                                     |                             | NCS1001-K9                             | 9           | 30                |               | -        |             | ON          |            |                  |
| 0/1                                     |                             | -                                      |             | 68                |               | -        |             | RESERVED    |            |                  |
| 0/2                                     |                             | -                                      |             | 68                |               | -        |             | RESERVED    |            |                  |
| 0/3                                     |                             | NCS1K-EDFA                             | 7           | 68                |               | -        |             | ON          |            |                  |
| 0/RP0                                   |                             | NCS1K-CNTI                             | LR2         | 35                |               | -        |             | ON          |            |                  |
| 0/FT0                                   |                             | NCS1K1-FAN                             | 1           | 0                 |               | -        |             | ON          |            |                  |
| 0/FT1                                   |                             | NCS1K1-FAN                             | 1           | 0                 |               | -        |             | ON          |            |                  |
| 0/FT2                                   |                             | NCS1K1-FAN                             | 1           | 0                 |               | -        |             | ON          |            |                  |
| 0/FT3                                   |                             | NCS1K1-FAN                             | 1           | 0                 |               | -        |             | ON          |            |                  |
| The follow                              | ving ex                     | ample shows                            | sample outp | ut from th        | ne show       | enviro   | nmen        | t command w | ith the ve | oltages keyword. |
| sysadmin-                               | -vm:0_1                     | RPO# <b>show er</b><br>• 37 • 24 468 t | wironment   | voltages          | locati        | ion 0/   | RP0         |             |            |                  |
| ========                                | =====                       |                                        |             |                   |               |          |             |             |            |                  |
| Location                                | VOLTA                       | AGE                                    |             | Value             | Crit          | Minor    | Mino        | r Crit      |            |                  |
|                                         | Senso                       | or                                     |             | (mV)              | (Lo)          | (Lo)     | (Hi)        | (Hi)        |            |                  |
|                                         |                             |                                        | · <b>~</b>  |                   |               |          |             |             |            |                  |
| U/RP0                                   | VP1P0                       | ) CPU                                  |             | 1002              | 900           | 950      | 105         | 0 1100      |            |                  |
|                                         | CPU                         | CORE VCC                               |             | 71.3              | 400           | 450      | 135         | 0 1400      |            |                  |
|                                         | CPU (                       | CORE VNN                               |             | 952               | 400           | 450      | 135         | 0 1400      |            |                  |
|                                         | VP1P                        | l                                      |             | 1077              | 990           | 1050     | 116         | 0 1210      |            |                  |
|                                         | VP1P                        | 2                                      |             | 1206              | 1080          | 1140     | 126         | 0 1320      |            |                  |
|                                         | VP1P                        | -<br>35 DDB                            |             | 1252              | 1220          | 1280     | 142         | 0 1490      |            |                  |
|                                         | VP1P                        | 35                                     |             | 1346              | 1220          | 1280     | 142         | 0 1490      |            |                  |
|                                         | VP1 P                       | 5                                      |             | 1503              | 1350          | 1430     | 152         | 0 1650      |            |                  |
|                                         | × -                         | -                                      |             | ±000              | 1000          | T 100    | + 0 0       |             |            |                  |

| VP1P8 CPU         | 1801  | 1620  | 1710  | 1890  | 1980  |
|-------------------|-------|-------|-------|-------|-------|
| VP3P3 STBY        | 3323  | 2970  | 3140  | 3470  | 3630  |
| VP3P3             | 3346  | 2970  | 3140  | 3470  | 3630  |
| VP5P0             | 5029  | 4500  | 4750  | 5250  | 5500  |
| VP12P0            | 12047 | 10800 | 11400 | 12600 | 13200 |
| VREF              | 1224  | 1190  | 1200  | 1240  | 1250  |
| 12V Input Voltage | 11208 | 8000  | 10000 | 14000 | 16000 |
|                   |       |       |       |       |       |

## What to do next

Environment parameter anomalies are logged in the syslog. As a result, if an environment parameter displayed in the **show environment** command output is not as expected, check the syslog using the **show logging** command. The syslog provides details on any logged problems.

## **Verify Inventory**

The show inventory command displays details of the hardware inventory of the NCS 1001.

To verify the inventory information for all the physical entities, perform the following procedure.

### **SUMMARY STEPS**

- 1. show inventory
- 2. admin
- 3. show inventory

### **DETAILED STEPS**

#### Step 1 show inventory

Displays the details of the NCS 1001 when you execute this command in the Cisco IOS XR EXEC mode.

### **Example:**

RP/0/RP0/CPU0:ios# show inventory Sun Mar 5 02:42:57.359 UTC Name: Rack 0 Descr: Network Convergence System 1001 line system 3 slots PID: NCS1001-K9 VID: V00 SN: CAT2018B033 Name: 0/0 Descr: Network Convergence System 1001 line system 3 slots PID: NCS1001-K9 VID: V00 SN: CAT2018B033 Name: 0/3 Descr: Network Convergence System 1000 amplifier module VID: V01 SN: IIF2044002L PID: NCS1K-EDFA Name: 0/RP0-SFP-PORT Descr: Unqualified SFP Pluggable Optics Module PID: UNQUALIFIED-SFP VID: SN: Name: 0/RP0 Descr: Network Convergence System 1000 Controller 2 PID: NCS1K-CNTLR2 VID: V01 SN: CAT2051B0R5 Name: 0/FT0 Descr: Network Convergence System 1001 Fan

| PID: NCS1K1-FAN                | VID: V01                            | SN: N/A                    |
|--------------------------------|-------------------------------------|----------------------------|
| Name: 0/FT1<br>PID: NCS1K1-FAN | Descr: Network Convergence VID: V01 | System 1001 Fan<br>SN: N/A |
| Name: 0/FT2<br>PID: NCS1K1-FAN | Descr: Network Convergence VID: V01 | System 1001 Fan<br>SN: N/A |
| Name: 0/FT3                    | Descr: Network Convergence          | System 1001 Fan            |
| PID: NCS1K1-FAN                | VID: V01                            | SN: N/A                    |
| Name: 0/PM0                    | Descr: Network Convergence          | System 1000 2KW AC PSU 2   |
| PID: NCS1K-2KW-AC2             | VID: V01                            | SN: POG2049JT21            |
| Name: 0/PM1                    | Descr: Network Convergence          | System 1000 2KW AC PSU 2   |
| PID: NCS1K-2KW-AC2             | VID: V01                            | SN: POG2049JT01            |

#### Step 2 admin

Enters System Admin EXEC mode.

#### **Example:**

RP/0/RP0/CPU0:router# admin

#### Step 3 show inventory

Displays inventory information for all the physical entities of the NCS 1001.

## **Example:**

sysadmin-vm:0\_RP0# show inventory Sun Mar 5 02:44:30.350 UTC

| Name: Rack 0                      | Descr: Network Convergence          | System 1001 line system 3 slots             |
|-----------------------------------|-------------------------------------|---------------------------------------------|
| PID: NCS1001-K9                   | VID: V00                            | SN: CAT2018B033                             |
| Name: 0/0                         | Descr: Network Convergence          | System 1001 line system 3 slots             |
| PID: NCS1001-K9                   | VID: V00                            | SN: CAT2018B033                             |
| Name: 0/3                         | Descr: Network Convergence          | System 1000 amplifier module                |
| PID: NCS1K-EDFA                   | VID: V01                            | SN: IIF2044002L                             |
| Name: 0/RP0-SFP-PORT              | Descr: Unqualified SFP Plug         | ggable Optics Module                        |
| PID: UNQUALIFIED-SFP              | VID:                                | SN:                                         |
| Name: 0/RP0                       | Descr: Network Convergence          | System 1000 Controller 2                    |
| PID: NCS1K-CNTLR2                 | VID: V01                            | SN: CAT2051B0R5                             |
| Name: 0/FT0                       | Descr: Network Convergence          | System 1001 Fan                             |
| PID: NCS1K1-FAN                   | VID: V01                            | SN: N/A                                     |
| Name: 0/FT1                       | Descr: Network Convergence          | System 1001 Fan                             |
| PID: NCS1K1-FAN                   | VID: V01                            | SN: N/A                                     |
| Name: 0/FT2                       | Descr: Network Convergence          | System 1001 Fan                             |
| PID: NCS1K1-FAN                   | VID: V01                            | SN: N/A                                     |
| Name: 0/FT3                       | Descr: Network Convergence          | System 1001 Fan                             |
| PID: NCS1K1-FAN                   | VID: V01                            | SN: N/A                                     |
| Name: 0/PM0<br>PID: NCS1K-2KW-AC2 | Descr: Network Convergence VID: V01 | System 1000 2KW AC PSU 2<br>SN: POG2049JT21 |

Name: 0/PM1Descr: Network Convergence System 1000 2KW AC PSU 2PID: NCS1K-2KW-AC2VID: V01SN: POG2049JT01

In the above output, the significant fields are:

- PID—Physical model name of the chassis or node.
- VID—Physical hardware revision of the chassis or node.
- SN—Physical serial number for the chassis or node.

I